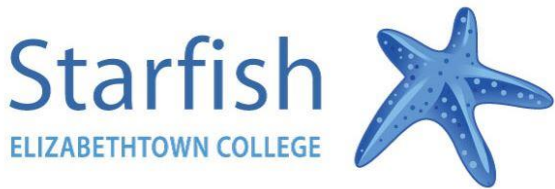

## **Starfish Student Spotlight**

Appointments Feature

 Log on to Starfish by visiting <u>www.etown.edu</u>, Select "Info For Student" at top menu, select Starfish button.

(Username and Password is the same Log on as JayWeb)

- 2. Once in Starfish, click "Home", then "Success Network"
- 3. Identify the individual you would like to schedule an

appointment with and select "Schedule Appointment"

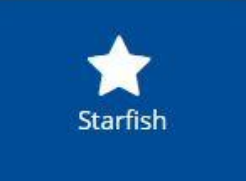

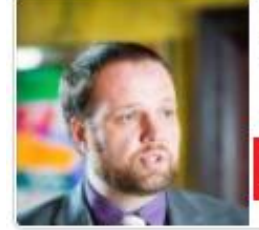

Ian MacFarlane Instructor \$717-361-4773 macfarlanei@etown.edu Schedule Appointment

4. Find an open time slot that works with your schedule and click "sign up"

(Reminder: You can toggle to new dates and times at the top right of the screen)

5. Select the appropriate drop downs for "Reason", "Course", "Duration" and enter any "Details" that could assist the faculty member with a reason for the appt.

| ķ                            |                                           |            |        | × |
|------------------------------|-------------------------------------------|------------|--------|---|
| Add Appointment              |                                           | Never Mind | Submit |   |
| With                         | Smith, Curtis                             |            |        |   |
| * Reason                     |                                           | v 🛛        |        |   |
| Course                       | Complete Withdrawal                       | ×          |        |   |
| Select a reason in order t   | Course Withdrawal<br>Financial Aid        |            |        |   |
| When                         | First-year advising                       |            |        |   |
| * Duration                   | General Advising Visit                    |            |        |   |
| * Where                      | Graduation Requirements<br>Maior advising |            |        |   |
| Details                      | Registration / Class Schedule             |            |        |   |
| Explain in detail what you a | SLE/Internship/Study Abroad Information   |            |        |   |
|                              | Seek career advice                        |            |        |   |
|                              | Tutoring                                  |            |        |   |
|                              | Course add / withdrawal                   |            |        |   |
|                              | Course tutoring                           |            |        |   |
| * Required fields            | Discuss Starfish Flag/Early Warning       | Never Mind | Submit |   |

| Time Scale 💿 5 day 🔵 7 day<br>Thu 10/26 | 10-22-2017 to 10-28-2017 • Fri 10/27 |
|-----------------------------------------|--------------------------------------|
|                                         |                                      |
| Time slot taken                         | Time slot taken                      |
| Office Hours                            | s Office Hours                       |
| Time has already passed                 | Time slot taken                      |
| Time has already passed                 |                                      |
| Past deadline                           |                                      |
| Past deadline                           | Sign Up                              |
| •                                       | Sign Up                              |
| Time slot taken                         | Sign Up                              |
|                                         | Sign Up                              |
|                                         | Sign Up                              |
|                                         | Sign Up                              |
|                                         | Sign Up                              |
|                                         | Sign Up                              |
| Past deadline                           | Sign Up                              |

6. Click Submit and your appointment is created!